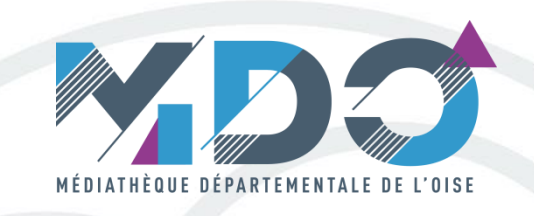

# **LIVRES NUMERIQUES**

## **Tutoriel 1**

#### Création d'un compte Adobe

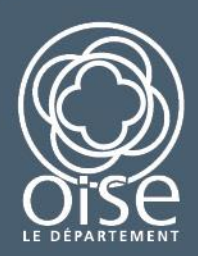

## **DRM (Digital Rights Management)**

Les livres numériques proposés par la Médiathèque départementale de la l'Oise et que vous pouvez emprunter (source Dilicom (PNB) contiennent des logiciels (DRM Digital Rights Management) qui protègent les droits d'auteurs et permettent de faire respecter les usages autorisés par les éditeurs.

Le verrou numérique permet de gérer l'accès à une ressource (un fichier EPUB par exemple) en la chiffrant et en contrôlant l'usage qui en est fait.

Ces verrous numériques, fournis par la société **Adobe**, vont pouvoir s'ouvrir et permettre la lecture de ces livres grâce à un **Identifiant (Adobe ID)** qui va agir comme une **clé**.

Ainsi, quels que soient les appareils ou la méthode utilisée pour télécharger puis lire ces livres numériques « protégés », il faut **disposer au préalable d'un identifiant Adobe en créant un compte Adobe sur Internet.** 

C'est gratuit, il faut seulement disposer d'une adresse mail personnelle.

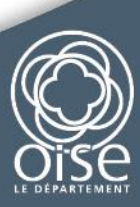

#### **DRM vs LCP Readium**

Courant 2020, une nouvelle version permettra de plus avoir de verrous grâce à la solution **Readium LCP** (Licensed Content Protection).

Elle permettra de chiffrer la ressource par un système de clé privée/clé publique.

Pour le moment, la DRM LCP ne peut être utilisée qu'avec des fichiers ePub.

Contrairement à la DRM Adobe, il ne sera pas nécessaire de posséder une licence utilisateur ni une identification auprès d'un intermédiaire tiers (Adobe) pour ouvrir et lire une ressource.

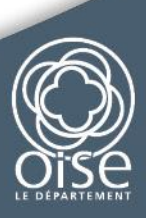

## Création d'un compte Adobe sur ordinateur

Allez à cette adresse https://accounts.adobe.com et cliquez sur Obtenir un ID Adobe.

| votre identité.                                              |
|--------------------------------------------------------------|
| Adresse e-mail                                               |
| Mot de passe                                                 |
| Mot de passe oublié ?                                        |
| SE CONNECTER                                                 |
| Pas encore membre ? Obtenir un Adobe ID                      |
| Voulez-vous utiliser le compte de votre société ou le compte |
| dont vous vous servez à l'école ?                            |

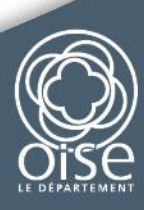

### Création d'un compte Adobe sur ordinateur

Renseignez les champs Prénom, Nom, Adresse e-mail, Mot de passe, Date de naissance.

Ne pas oublier de cocher la case « **J'ai lu et j'accepte les Conditions d'utilisation et la Politique de confidentialité** » et la case « **Je ne suis pas un robot** ». Cliquez ensuite sur **S'inscrire**.

| -                |                                                                                                    |                                |               |          |        |   |
|------------------|----------------------------------------------------------------------------------------------------|--------------------------------|---------------|----------|--------|---|
| Cana             | fa                                                                                                    |                                |               |          |        | 1 |
| Date de          | naissance                                                                                                    |                                |               |          |        |   |
| Rec              | The second second secon | rmations sur les               |               | senices  | Adobe  |   |
| En si            | avoir plus                                                                                                    | iniations suries               | produits et   | services | AUUDE. |   |
| J'ai li<br>Polit | i et j'accepte<br>ique de confi                                                                                                    | les Conditions<br>identialité. | d'utilisation | et la    |        |   |
|                  |                                                                                                    | S'INS                          | CRIRE         |          |        |   |
|                  |                                                                                                    |                                |               |          |        |   |

Retenez l'adresse e-mail utilisée (ce sera votre ID Adobe), ainsi que le mot de passe.

Vous ne recevrez pas de mail de confirmation car cela se fait automatiquement.

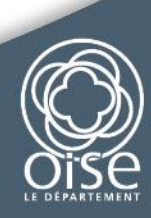